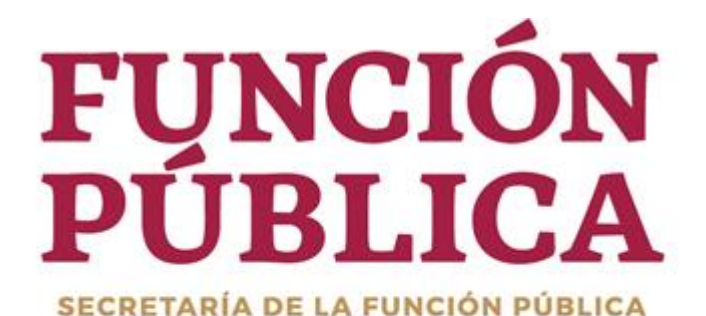

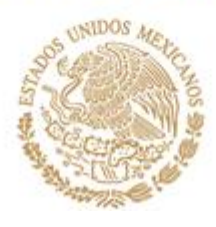

# MANUAL DE SOLICITUD, AUTORIZACIÓN Y CANCELACIÓN DE ROLES EN RHNET

## Contenido

| 1 DESCRIPCIÓN GENERAL                                                                                                    | 3        |
|----------------------------------------------------------------------------------------------------|----------|
| REQUISITOS                                                                                                    | 3        |
| 2 ACCESO AL SISTEMA                                                                                                    | 4        |
| 3 DEL USUARIO, SOLICITUD DE ROLES                                                                                                    | 5        |
| 4 DEL ROL OFICIAL MAYOR/TITULAR DE UNIDAD DE ADMINISTRACIÓN Y                                                                                    |          |
| FINANZAS O RESPONSABLE DE INSTITUCIÓN                                                                                                    | 12       |
| A) ASIGNACIÓN DIRECTA DE ROLES POR PARTE DEL ROL "OFICIAL<br>MAYOR/TITULAR DE UNIDAD DE ADMINISTRACIÓN Y FINANZAS O RESPONSAB<br>DE INSTITUCIÓN" | LE<br>12 |
| B) CANCELACIÓN DE ROLES PARA LA OPERACIÓN DEL SISTEMA RHNET                                                                                      | 17       |
| C) AUTORIZACIÓN DE ROLES PREVIA SOLICITUD DE LOS USUSARIO                                                                                        | 18       |
| D) REPORTE DE USUARIOS CON ROLES VIGENTES                                                                                                    | 20       |

# **1.- DESCRIPCIÓN GENERAL**

El presente manual muestra la forma en que los usuarios del sistema RHNET deben solicitar los roles.

También indica los pasos a seguir por parte de la persona servidora pública que tenga el rol "Oficial Mayor/Titular de la Unidad de Administración y Finanzas o Responsable de Institución" para aceptar, asignar o cancelar los roles de dicho sistema.

Las imágenes siguientes cuentan con la descripción y marcas en color rojo para mayor asertividad en el proceso de administración de roles.

#### REQUISITOS

Para poder realizar la solicitud de roles, es necesario lo siguiente:

- El usuario debe estar reportado en el sistema RUSP con su código inteligente (campo 17).
- Tener usuario del Sistema RHnet (En caso de no contar con él, deberá de registrarse en la misma pantalla de acceso, en la opción **"Regístrese"**; la información que le solicitará el Sistema es proporcionada por el operador del RUSP de su Institución).
- Tener alineado un puesto en RHnet para la operación de RHnEt. Es importante comentar que los roles de operador de ECCO y de Honorarios no será necesario tener un puesto alineado.
- Llenar el formato que corresponda de alta o baja de usuario que se encuentra en la siguiente liga: usp.funcionpublica.gob.mx/html/Documentacion-UPRH/DocumentacionRHnet.html
- Enviar oficio dirigido al Titular de la Unidad de Política de Recursos Humanos de la Administración Pública Federal, adjuntando el formato de rol "Oficial Mayor/Titular de la Unidad de Administración y Finanzas o Responsable de Institución".

Cualquier duda comunicarse con:

- Lucy Ramírez Mejía correo: <u>luramirez@funcionpublica.gob.mx</u> Tel. 20003000 Ext. 4250
- Bertha Daniela Toscano Medina correo: <u>btoscano@funcionpublica.gob.mx</u> Tel. 20003000 Ext. 4357
- Roxana Beatriz Suárez del Solar Covarrubias correo: <u>rsuarez@funcionpublica.gob.mx</u> Tel. 20003000 Ext. 4156

### 2.- ACCESO AL SISTEMA

El usuario que tiene el rol de Oficial Mayor/Titular de la Unidad de Administración y Finanzas o Responsable de Institución y/o los usuarios que solicitarán roles deberán ingresar a www.rhnet.gob.mx, colocando en **Usuario** su CURP y en **Contraseña** la que haya establecido en el momento de su registro. Posterior clic en el botón

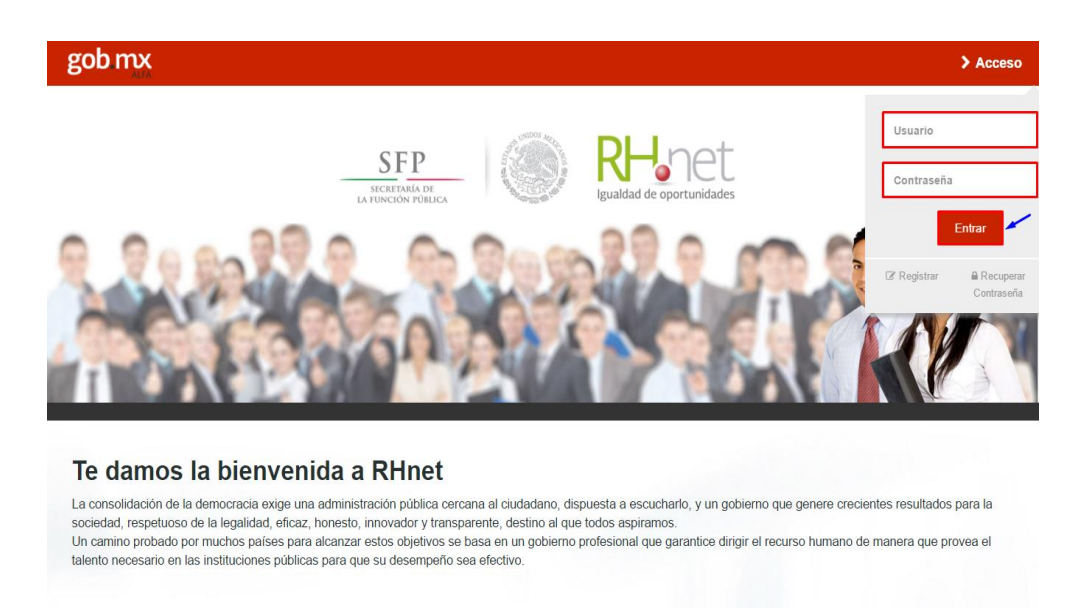

En caso de no recordar su contraseña podrán recuperarla en la opción que se muestra a continuación:

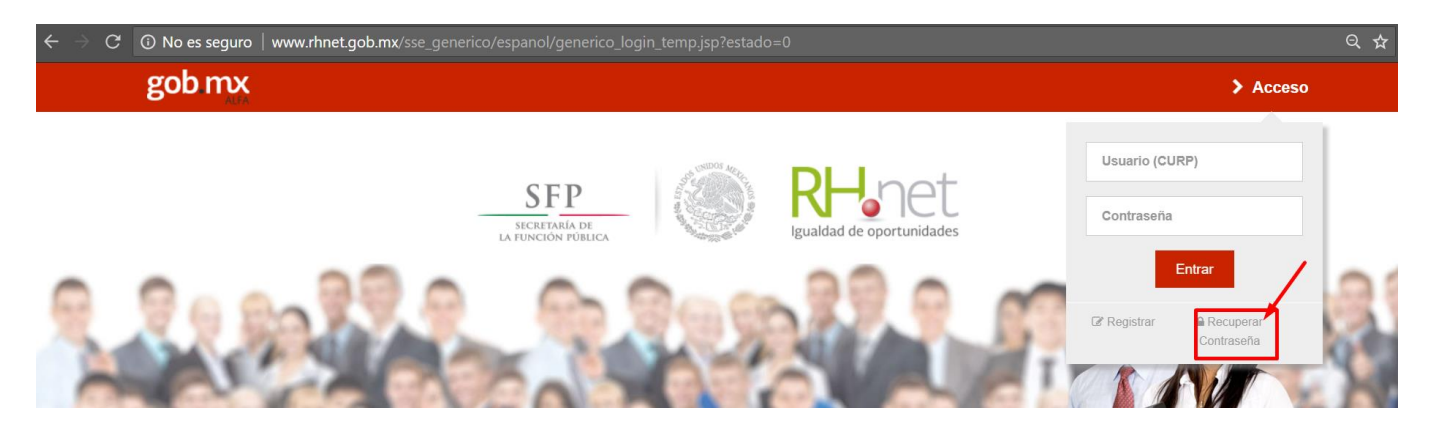

#### Solicitará los siguientes datos:

| grese los siguientes datos:                                                                                                    |                                                                                      |
|----------------------------------------------------------------------------------------------------|--------------------------------------------------------------------------------------|
| <ul> <li>No. de R.U.S.P.(si no cuenta con su</li> <li>RFC con homoclave (sin guión) y C</li> <li>Correo electrónico registrado.</li> </ul> | No. de R.U.S.P. solicítelo con su operador).<br>JRP.                                 |
| n caso de que no recuerde su correo electr                                                                                                 | nico, le pedimos por favor que se ponga en contacto con su área de recursos humanos. |
|                                                                                                    |                                                                                      |
| No de R.U.S.P:                                                                                                    |                                                                                      |
| R.F.C:                                                                                                    |                                                                                      |
| CURP:                                                                                                    |                                                                                      |
| Correo electrónico registrado:                                                                                                    |                                                                                      |
| Correo electrónico personal (opcional):                                                                                                    |                                                                                      |
|                                                                                                    |                                                                                      |
|                                                                                                    |                                                                                      |

Si desconoce algún dato que debe ingresar, puede contactar al operador RUSP de su Institución para que se lo proporcione.

### **3.- DEL USUARIO, SOLICITUD DE ROLES**

Una vez que ingrese al portal de RHnet, dé clic en la liga "Solicitud de Roles".

RECUERDE QUE UNA VEZ SOLICITADO UN ROL, ÚNICAMENTE EL ROL DE OFICIAL MAYOR/TITULAR DE UNIDAD DE ADMINISTRACIÓN Y FINANZAS O RESPONSABLE DE INSTITUCIÓN PODRÁ AUTORIZAR Y/O CANCELAR LA SOLICITUD.

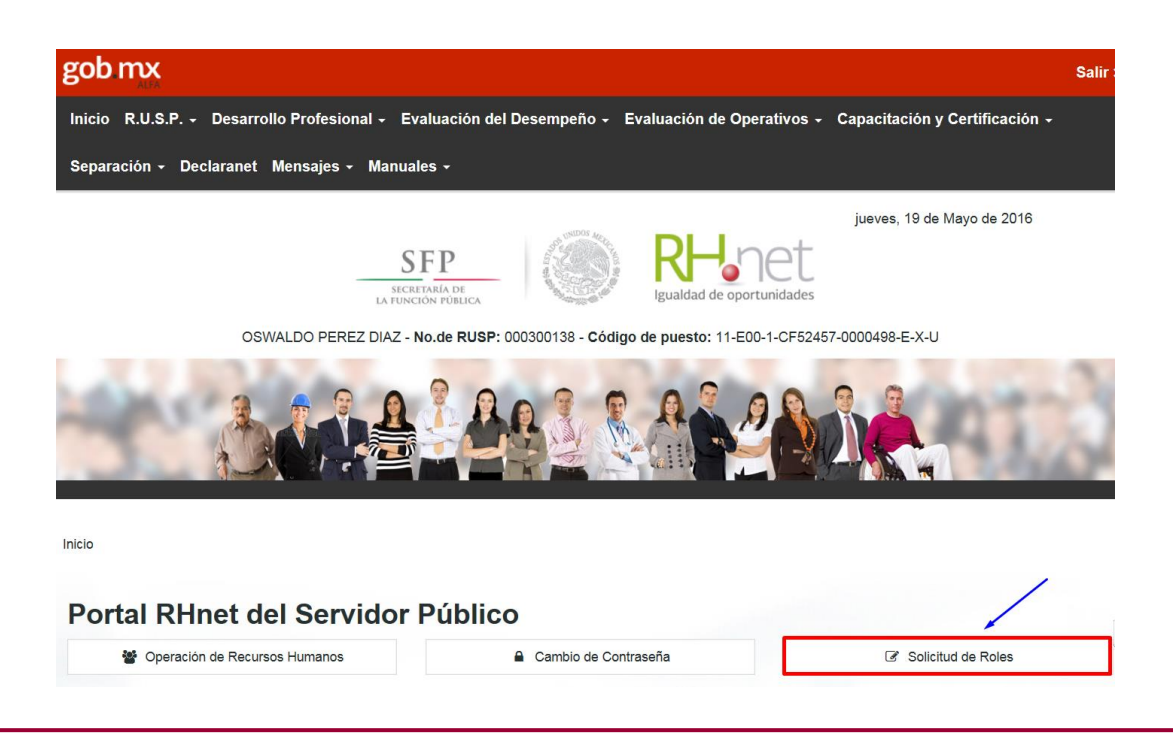

En la siguiente pantalla dar clic en la opción "Solicitud de alta".

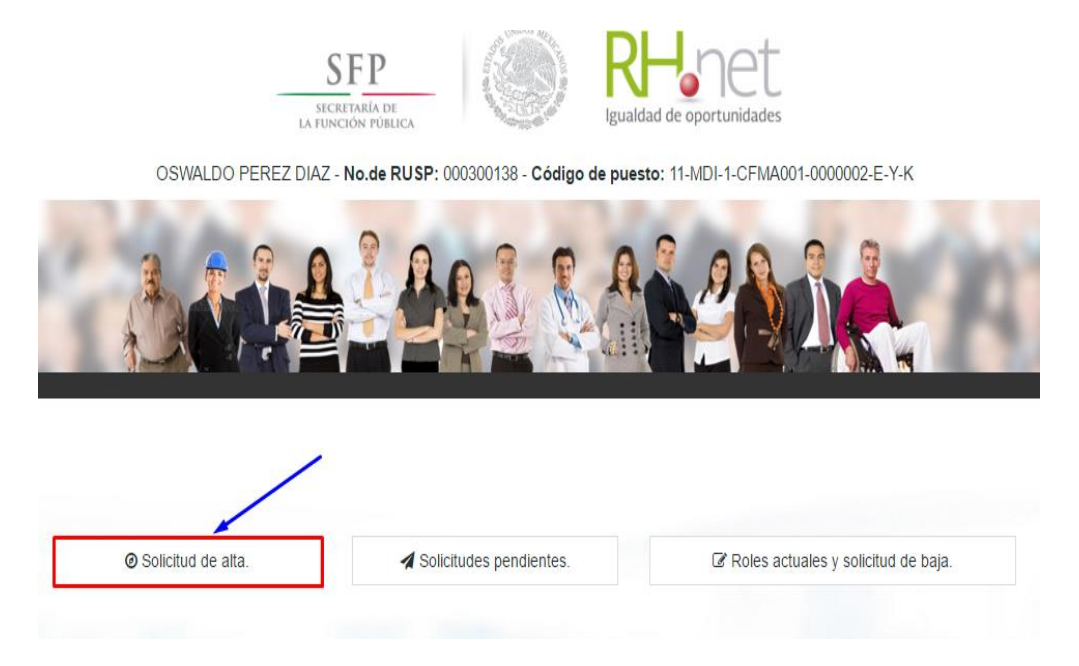

A continuación, mostrará la siguiente pantalla en donde deberá elegir de la lista los roles que desea obtener para operar los subsistemas correspondientes. Posteriormente dar clic en **"Enviar solicitud de roles"**, aparecerá un cuadro de diálogo que confirma su solicitud.

| Roles actuales y    | solicitud de baja.                                     |                                       |                |                  |
|---------------------|--------------------------------------------------------|---------------------------------------|----------------|------------------|
| TA: Una vez solicit | ado el Rol, unicamente el Oficial Mayor de tu depedenc | ia autorizará o cancelará tu solicitu | ıd.            |                  |
|                     |                                                        |                                       |                |                  |
|                     |                                                        | Seleccionar Todo                      | 🥒 Limpiar Todo | Elegir los roles |
|                     | Nombre del Rol                                         |                                       | Selección      |                  |
|                     | Autorizacion de PIC                                    |                                       | ×              |                  |
|                     | Director General de RH (Evaluación del Des             | empeño)                               | ×              |                  |
|                     | Director General de RH (Planeación)                    |                                       | ø              |                  |
|                     | Operador Banderas Blancas (Planeación)                 |                                       | ×              |                  |
|                     | Operador de Capacidades                                |                                       | 8              |                  |
|                     | Operador de Desarrollo Profesional                     |                                       | ×              |                  |
|                     | Operador de Evaluación del Desempeño                   |                                       |                |                  |
|                     | Operador de Eventos y Centros de Evaluaci              | ón                                    |                |                  |
|                     | Operador de Ingreso                                    |                                       |                |                  |
|                     | Operador de la Capacitación PAC y Adminis              | trador                                |                |                  |
|                     |                                                        | Anterior 1 2                          | 3 Siguianta    |                  |

Cuadro de confirmación.

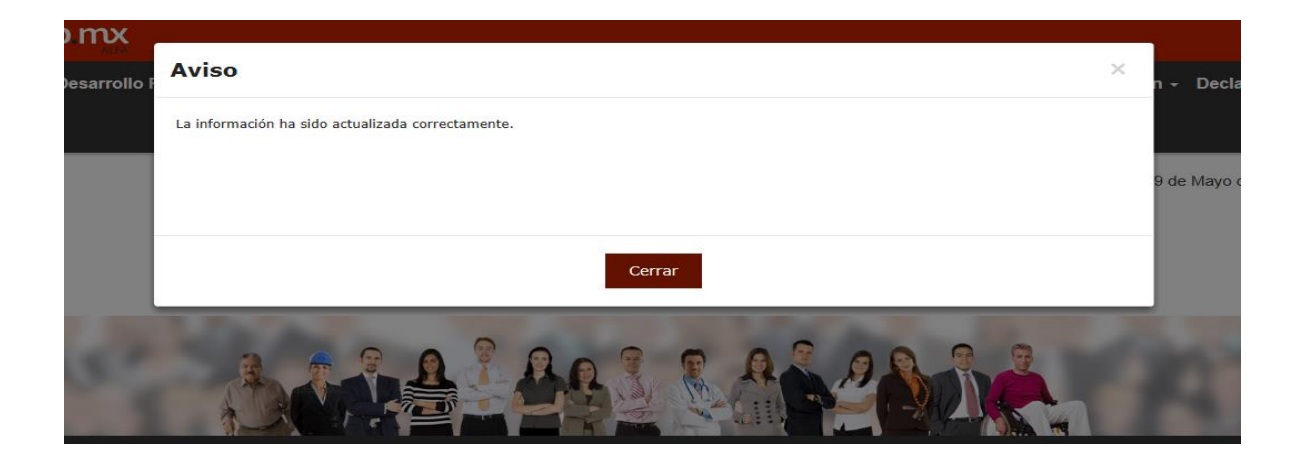

Para revisar el <u>estatus de la solicitud</u> deberá regresar a INICIO y dar clic en "Solicitud de roles".

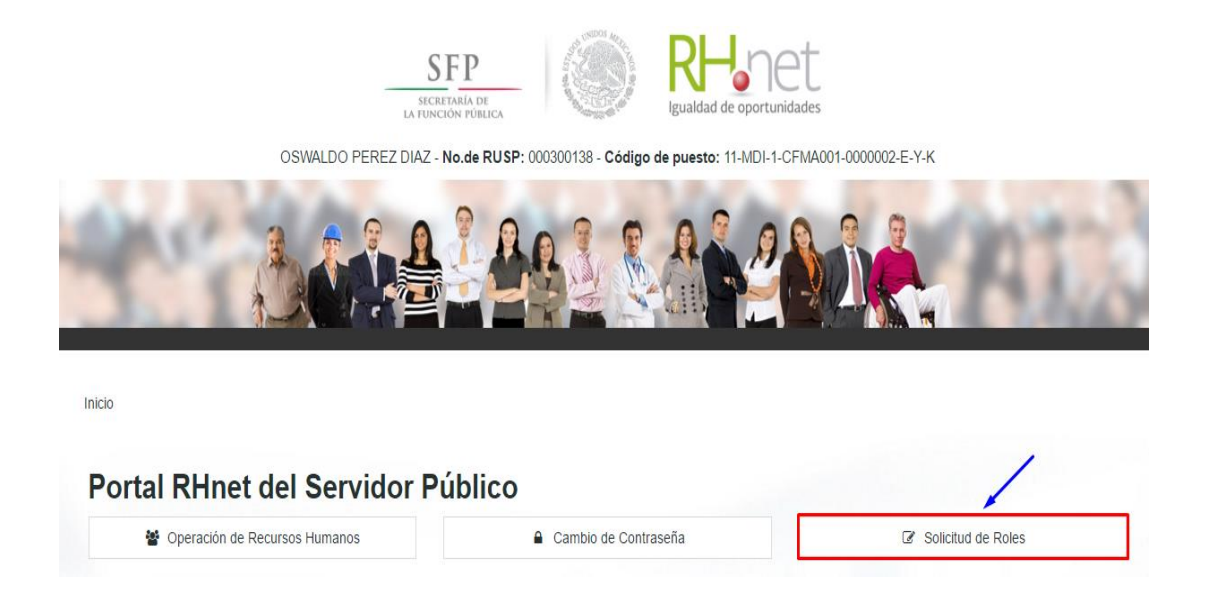

Dar clic en la opción "Solicitudes Pendientes".

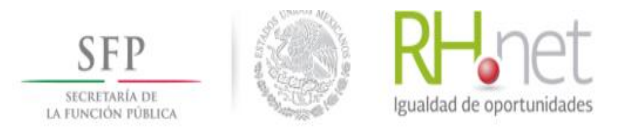

OSWALDO PEREZ DIAZ - No.de RUSP: 000300138 - Código de puesto: 11-MDI-1-CFMA001-0000002-E-Y-K

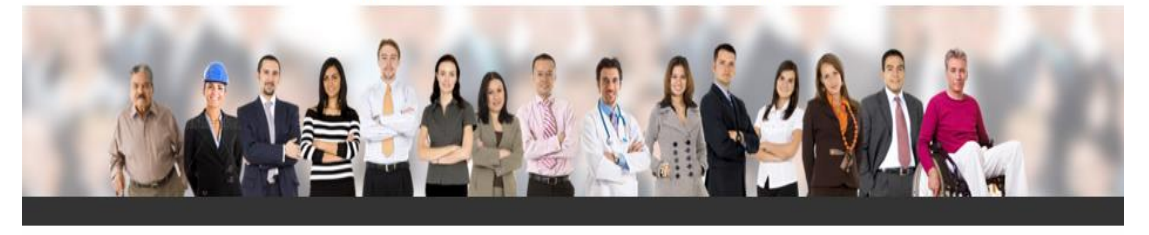

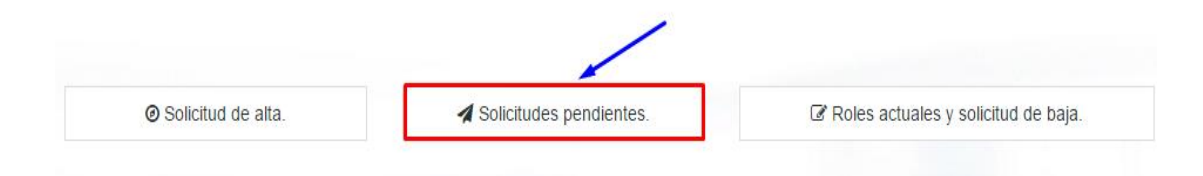

La siguiente imagen mostrará el estado que guarda su solicitud.

### Solicitudes pendientes.

|                                                      | Motivo de   | Estado de la |          |
|------------------------------------------------------|-------------|--------------|----------|
| Nombre del Rol                                       | Solicitud   | Solicitud    | Eliminar |
| Director General de RH (Desarrollo<br>Profesional)   | DAR DE ALTA | ACEPTADO     |          |
| Director General de RH (Evaluación del<br>Desempeño) | DAR DE ALTA | PENDIENTE    | ×        |
| Operador art 34                                      | DAR DE ALTA | ACEPTADO     |          |
| Operador de Evaluación del Desempeño                 | DAR DE ALTA | PENDIENTE    | ×        |
| Operador de Planeación Todo el Sector                | DAR DE ALTA | PENDIENTE    | ×        |
| Operador de Separación                               | DAR DE ALTA | PENDIENTE    | ×        |
| Operador del Progr. Anual de Capacitación<br>@Campus | DAR DE ALTA | PENDIENTE    | ×        |
| Operador del RUSP (alineación de puestos)            | DAR DE ALTA | PENDIENTE    | ×        |
| Rol de Ocupación por Reubicación                     | DAR DE ALTA | PENDIENTE    | ×        |
| Secretario Comité Téc. de Profes.                    | DAR DE ALTA | PENDIENTE    | ×        |

Si desea eliminar alguna solicitud que usted haya realizado, sólo dé clic en el tache que corresponde al Rol.

| Roles actuales y so | icitud de baja.                           |                |                        |                             |            |
|---------------------|-------------------------------------------|----------------|------------------------|-----------------------------|------------|
|                     | Nombre del R                              | ol             | Motivo de<br>Solicitud | Estado de la<br>Solicitud ∲ | Eliminar 🄻 |
|                     | Operador Banderas Blanca                  | s (Planeación) | DAR DE ALTA            | PENDIENTE                   | ×          |
|                     | Operador de Capacidades                   |                | DAR DE ALTA            | PENDIENTE                   | ×          |
|                     | Operador de Movimientos L                 | aterales       | DAR DE ALTA            | PENDIENTE                   | × ~        |
|                     | Operador de Planeación To                 | do el Sector   | DAR DE ALTA            | PENDIENTE                   | ×          |
|                     | Operador del Programa And<br>Capacitación | ual de         | DAR DE ALTA            | PENDIENTE                   | ×          |
|                     | Rol de Ocupación por Reub                 | icación        | DAR DE ALTA            | PENDIENTE                   | ×          |
|                     | Secretario Comité Téc. de S<br>(Ingreso)  | Selección      | DAR DE ALTA            | PENDIENTE                   | ×          |
|                     | Visualizador de árboles de                | Estructuras    | DAR DE ALTA            | PENDIENTE                   | ×          |
|                     | Autorizacion de PIC                       |                | DAR DE ALTA            | ACEPTADO                    |            |
|                     | Director General de RH (De                | esarrollo      | DAR DE ALTA            | ACEPTADO                    |            |

Después aparecerá una ventana de confirmación.

| Aviso                                             | × |
|---------------------------------------------------|---|
| La información ha sido actualizada correctamente. |   |
|                                                   |   |
|                                                   |   |
| Cerrar                                            |   |

Por otra parte, si su solicitud es <u>ACEPTADA</u> podrá revisar la "Fecha de Alta del Rol" dando clic en la opción de "**Roles actuales y solicitud de baja**".

### Solicitudes pendientes.

Roles actuales y solicitud de baja.

| Nombre del Rol                                       | • | Motivo de<br>Solicitud | Estado de la<br>Solicitud | Eliminar |
|------------------------------------------------------|---|------------------------|---------------------------|----------|
| Autorizacion de PIC                                  |   | DAR DE ALTA            | PENDIENTE                 | ×        |
| Director General de RH (Desarrollo<br>Profesional)   |   | DAR DE ALTA            | ACEPTADO                  |          |
| Director General de RH (Evaluación del<br>Desempeño) |   | DAR DE ALTA            | PENDIENTE                 | ×        |
| Operador art 34                                      |   | DAR DE ALTA            | ACEPTADO                  |          |
| Operador art 34                                      |   | DAR DE BAJA            | PENDIENTE                 | ×        |
| Operador de Evaluación del Desempeño                 |   | DAR DE ALTA            | PENDIENTE                 | ×        |

Dar clic

En la siguiente pantalla aparece la "Fecha de Alta del Rol" como se muestra en la imagen.

| TA: Una vez | solicitado el Rol, unicamente el Oficial Mayor | de tu depedencia autorizará o cancel | ará tu solicitud. |                                |
|-------------|------------------------------------------------|--------------------------------------|-------------------|--------------------------------|
|             |                                                |                                      | 1                 |                                |
| Ramo        | Nombre del Rol                                 | Fecha                                | de Alta del Rol   | Seleccione roles a dar de baja |
| 11          | Director General de RH (Desarrollo Profesi     | onal)                                | 21-04-2016        |                                |
| 11          | Operador art 34                                |                                      | 21-04-2016        |                                |

En esta misma opción, en caso de que requiera dar de baja un rol, sólo seleccione la casilla y dé clic en "**Enviar solicitud Baja de Roles**".

NOTA: Una vez solicitado el Rol, unicamente el Oficial Mayor de tu depedencia autorizará o cancelará tu solicitud.

| Ramo 📍 | Nombre del Rol 🔶                                  | Fecha de Alta del Rol 🛛 👇 | Seleccione roles a dar de baja |
|--------|---------------------------------------------------|---------------------------|--------------------------------|
| 1      | Autorizacion de PIC                               | 25-04-2016                |                                |
| 1      | Director General de RH (Desarrollo Profesional)   | 21-04-2016                |                                |
| 1      | Director General de RH (Evaluación del Desempeño) | 25-04-2016                |                                |
| 1      | Operador art 34                                   | 21-04-2016                |                                |
| 1      | Operador de Desarrollo Profesional                | 26-04-2016                |                                |
| 1      | Operador de Evaluación del Desempeño              | 26-04-2016                |                                |
| 1      | Operador del Progr. Anual de Capacitación @Campus | 22-04-2016                |                                |
| 1      | Operador del RUSP (alineación de puestos)         | 25-04-2016                |                                |
| 1      | Administrador Modulo Art 34 (Exclusivo DGSPC)     | 22-04-2016                |                                |
|        |                                                   |                           | Anterior 1 Siguient            |
|        |                                                   |                           |                                |

Se mostrará una ventana de confirmación.

| Aviso                                             | × |
|---------------------------------------------------|---|
| La información ha sido actualizada correctamente. |   |
|                                                   |   |
|                                                   |   |
| Cerrar                                            |   |

### 4.- DEL ROL OFICIAL MAYOR/TITULAR DE UNIDAD DE ADMINISTRACIÓN Y FINANZAS O RESPONSABLE DE INSTITUCIÓN

#### A) ASIGNACIÓN DIRECTA DE ROLES POR PARTE DEL ROL "OFICIAL MAYOR/TITULAR DE UNIDAD DE ADMINISTRACIÓN Y FINANZAS O RESPONSABLE DE INSTITUCIÓN"

Para asignar los roles sin solicitud previa de los usuarios deberá ingresar a RHnet y dar clic en "**Solicitud de roles**".

| INCIA VALDEZ GONZALEZ - No.de RUSP: 001359616 - Código de puesto: 11-MDI-1-CFKA001-0000001-E-Y-K | S I<br>LA FUNCIÓ              | FPIgualdad de oportunid                              | ades                    |
|--------------------------------------------------------------------------------------------------|-------------------------------|------------------------------------------------------|-------------------------|
| Into                                                                                             | MONICA VALDEZ GONZALEZ        | - No.de RUSP: 001359616 - Código de puesto: 11-MDI-1 | I-CFKA001-0000001-E-Y-K |
| Portal RHnet del Servidor Público                                                                |                               |                                                      |                         |
| Portal RHnet del Servidor Público                                                                | Inicio                        |                                                      |                         |
|                                                                                                  | Portal RHnet del Servidor Pú  | blico                                                | /                       |
| 🔮 Operación de Recursos Humanos 🔒 Cambio de Contraseña 🕼 Solicitud de Roles                      | Operación de Recursos Humanos | Cambio de Contraseña                                 | C Solicitud de Roles    |

Elegir la opción "Asignación sin solicitud".

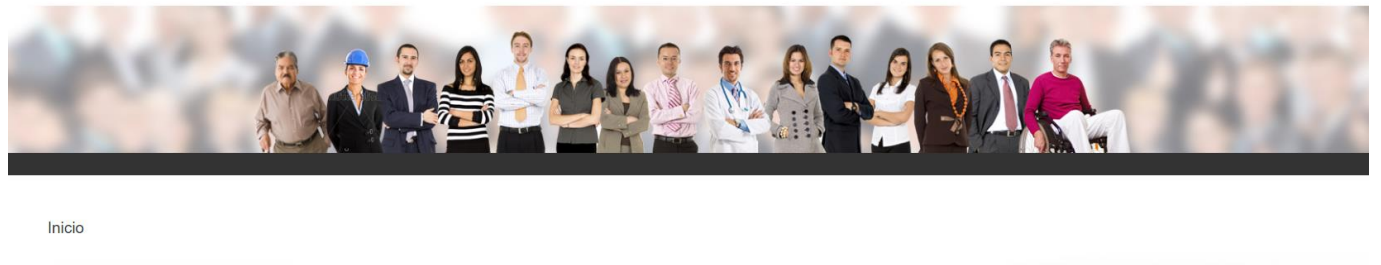

|                               | i <b>≡</b> Administración de solicitudes pendientes |
|-------------------------------|-----------------------------------------------------|
| Generar Reporte roles activos | ▼ Reporte roles activos con filto                   |

En la siguiente pantalla dar clic en el ícono 🔍 como se muestra en la imagen.

| nicio                                         |           |
|-----------------------------------------------|-----------|
| Asignación sin solicitud.                     |           |
| Elija al servidor público que le desea asigna | r un rol. |
| Servidor público:                             | Q         |
| CURP:                                         |           |
| Usuario:                                      |           |
| ID Puesto:                                    |           |
|                                               |           |

Para ver todas la opciones dar clic en **buscar** y se desplegará una lista, elegir al servidor y dar clic en **seleccionar**.

| administrativa | Seleccione ur | na UA   | $\sim$   |
|----------------|---------------|---------|----------|
| CURP           |               | Usuario |          |
|                |               |         | Buscar   |
|                |               |         | <b>\</b> |
|                |               |         | ×        |
|                |               |         |          |
|                |               |         |          |
|                |               |         |          |
|                |               |         |          |

Pero si requiere buscar a una persona en específico, seleccione una de las tres opciones y dé clic en "**Buscar**".

|                          |                    | ×            |
|--------------------------|--------------------|--------------|
| Unidad<br>administrativa | Seleccione una UA  | $\checkmark$ |
| CURP                     | Usuario            | Buscar       |
|                          |                    | × ^          |
|                          |                    | ~            |
|                          |                    |              |
|                          | Cerrar Seleccionar |              |

Elija a la persona que busca y dé clic en el botón **seleccionar**, como se muestra en la imagen.

| L<br>a | Jnidad<br>administrativa | Se                           | leccion | e una UA        |               | ~                                              |   |
|--------|--------------------------|------------------------------|---------|-----------------|---------------|------------------------------------------------|---|
| _      | CUR                      | Р                            |         | Usuario         |               |                                                |   |
|        | VAGM711116               | MMCLNN0                      |         |                 |               | Buscar                                         |   |
|        | ID RUSP                  | Nombre                       | CUR     | Р               | Usuario       | ID<br>puesto                                   | ^ |
| C      | 001359616                | VALDEZ<br>GONZALEZ<br>MONICA | VAGI    | 4711116MMCLNN02 | VAGM7111161R7 | 11-MDI-<br>1-<br>CFKA001-<br>0000001-<br>E-Y-K |   |
|        | 001359616                | VALDEZ<br>GONZALEZ<br>MONICA | VAGI    | 4711116MMCLNN02 | OP_OM_11MDI   | 11-MDI-<br>1-<br>CFKA001-<br>0000001-          | ~ |
|        |                          |                              |         |                 |               | ,                                              |   |
|        |                          |                              | Cerra   | rSelecciona     | r 🖌           |                                                |   |

En la siguiente pantalla aparecerán todos los datos del servidor público, dar clic en "**Buscar** Roles".

| Roles actuales y solicitud de baja.            |                                |   |
|------------------------------------------------|--------------------------------|---|
| Elija al servidor público que le desea asignar | un rol.                        |   |
| Servidor público:                              | PEREZ DIAZ OSWALDO             | Q |
| CURP:                                          | PXD0771025HDFRZS07             |   |
| Usuario:                                       | PEDX771025AR1                  |   |
| ID Puesto:                                     | 11-MDI-1-CFMA001-0000002-E-Y-K |   |
| Denominación puesto:                           | PUESTO PARA PRUEBAS            |   |

En la siguiente pantalla ir hacia la sección inferior donde se encuentra "<u>Nueva Asignación</u>"

| Datos servidor público.                |                                                   |      |            |               |                                |                   |            |           |   |
|----------------------------------------|---------------------------------------------------|------|------------|---------------|--------------------------------|-------------------|------------|-----------|---|
| Servidor público:                      | PEREZ DIAZ OSWALDO                                |      |            | CURP:         | P                              | XD0771025HDFRZS07 |            |           |   |
| Usuario:                               | PEDX771025AR1                                     |      |            | ID Puesto:    | 11-MDI-1-CFWA001-0000002-E-Y-K |                   |            |           |   |
| Denominación puesto:                   | PUESTO PARA PRUEBAS                               |      |            |               |                                |                   |            |           |   |
|                                        |                                                   |      |            |               |                                |                   |            |           |   |
| Roles asignados.                       |                                                   |      |            |               |                                |                   |            |           |   |
|                                        | Nombre Role                                       |      | *          | Fecha de alta | -0                             | Fecha de baja     | Elimi      | nar (     | 1 |
| Administrador                          |                                                   |      |            | 22-04-2016    |                                |                   | 0          |           |   |
| Director General de RH (Desarrollo Pro | Director General de RH (Desarrollo Profesional)   |      |            | 21-04-2016    | #                              |                   |            |           |   |
| Operador art 34                        | Operador art 34                                   |      |            | 21-04-2016    | <b>m</b>                       |                   | 0          |           |   |
| Operador del Progr. Anual de Capacit   | Operador del Progr. Anual de Capacitación @Campus |      |            | 22-04-2016    | #                              |                   | 0          |           |   |
| Titular de Unidad (Evaluación del Dese | Titular de Unidad (Evaluación del Desempeño)      |      |            | 22-04-2016    |                                | <b>*</b>          |            |           |   |
|                                        |                                                   |      |            |               |                                |                   | Anterior 1 | Siguiente | - |
|                                        |                                                   |      | Guardar    |               |                                |                   |            |           |   |
| Nueva asignación                       |                                                   |      |            |               |                                |                   |            |           |   |
| Lista de roles Seleccione un rol       |                                                   |      |            |               |                                |                   |            |           |   |
|                                        | Fecha de alta 22-04-2016                          |      |            | <b>**</b>     |                                |                   |            |           |   |
|                                        |                                                   | €Agr | egar Roles |               |                                |                   |            |           |   |

Seleccionar el rol que requiere, como se muestra en la imagen.

| Nuev | a asignación   |                   |                          |
|------|----------------|-------------------|--------------------------|
|      | Lista de roles | Seleccione un rol | Dar clic y elegir un rol |
|      | Fecha de alta  | 22-04-2016        |                          |
|      |                | CAgregar Roles    |                          |

### Dar clic en "Agregar Roles"

| Nueva asignación |                                           |          |
|------------------|-------------------------------------------|----------|
| Lista de roles   | ROL_URHP_ART34 - Administrador Modulo Art | 34 💌     |
| Fecha de alta    | 22-04-2016                                | <b>m</b> |
|                  | ₽Agregar Roles                            | Dar clic |

Aparecerá una ventana de confirmación. Puede seguir asignando roles si lo requiere.

| Aviso                                             | × |
|---------------------------------------------------|---|
| La información ha sido actualizada correctamente. |   |
|                                                   |   |
|                                                   |   |
| Cerrar                                            |   |

### B) CANCELACIÓN DE ROLES PARA LA OPERACIÓN DEL SISTEMA RHNET

En la misma opción de "<u>Asignación sin Solicitud</u>" en donde dice "**Roles Asignados**" podrá cancelar los roles de un Servidor Público al seleccionar el rol y cerrar el periodo de vigencia con la fecha de baja, como se muestra en las siguientes pantallas.

| æ                                                 | Roles actuales y solicitud de baja. |                   |               |         |                         |      |          |           |
|---------------------------------------------------|-------------------------------------|-------------------|---------------|---------|-------------------------|------|----------|-----------|
| itos servidor público.                            |                                     |                   |               |         |                         |      |          |           |
| Servidor público:                                 | PEREZ DIAZ OSWALDO                  |                   | CURP:         | PXD07   | 71025HDFRZS07           |      |          |           |
| Usuario:                                          | PEDX771025AR1                       |                   | ID Puesto:    | 11-MDI- | 1-CFMA001-0000002-E-Y-K |      |          |           |
| Denominación puesto:                              | PUESTO PARA PRUEBAS                 |                   |               |         |                         |      |          |           |
|                                                   |                                     |                   |               |         |                         |      |          |           |
| bles asignados.                                   | Nombre Roles                        |                   | Fecha de alta |         | Fecha de baja           |      | Eliminar | 1         |
| Titular de Unidad (Evaluación del Desempeño)      |                                     |                   | 22-04-2016    |         | ,                       | =    |          |           |
| Operador del Progr. Anual de Capacitación @Campus |                                     |                   | 22-04-2018    |         |                         | =    |          |           |
| Operador art 34                                   |                                     |                   | 21-04-2016    |         |                         | =    |          |           |
| irector General de RH (Desarrollo Pr              | ofesional)                          |                   | 21-04-2016    |         |                         | =    |          |           |
| dministrador                                      |                                     |                   | 22-04-2016    |         |                         | =    |          |           |
|                                                   |                                     |                   |               |         |                         | Ante | rior 1 S | Siguiente |
|                                                   |                                     | Guarda            |               |         |                         |      |          |           |
| Jeva asignación                                   |                                     |                   |               |         |                         |      |          |           |
|                                                   |                                     | Colonian un al    |               |         |                         |      |          |           |
| <b>0</b>                                          | Lista de reles                      | Seleccione un rol |               |         |                         |      |          |           |
|                                                   | Lista de roles                      |                   |               |         |                         |      |          |           |

Dé clic en la casilla que quiere eliminar, elegir la fecha de baja en el ícono y dar clic en "**Guardar**".

| Nombre Roles                                      | Fecha de alta 🔶 | Fecha de baja 🛛 🔶 | Eliminar 🔶 🌢 |
|---------------------------------------------------|-----------------|-------------------|--------------|
| Titular de Unidad (Evaluación del Desempeño)      | 22-04-2016      | <b>**</b>         |              |
| Operador del Progr. Anual de Capacitación @Campus | 22-04-2016      |                   | 0            |
| Operador art 34                                   | 21-04-2016      | 22-04-2016        |              |
| Director General de RH (Desarrollo Profesional)   | 21-04-2016      |                   |              |
| Administrador                                     | 22-04-2016      |                   |              |
|                                                   |                 | Anterior          | 1 Siguiente  |

Aparecerá una ventana de confirmación.

| Aviso                                             | ×     |
|---------------------------------------------------|-------|
| La información ha sido actualizada correctamente. |       |
|                                                   |       |
|                                                   |       |
| c                                                 | errar |

### C) AUTORIZACIÓN DE ROLES PREVIA SOLICITUD DE LOS USUSARIOS

Para aceptar o rechazar la solicitud de un rol que solicitó un usuario, se debe dar clic en la opción **"Solicitud de Roles**".

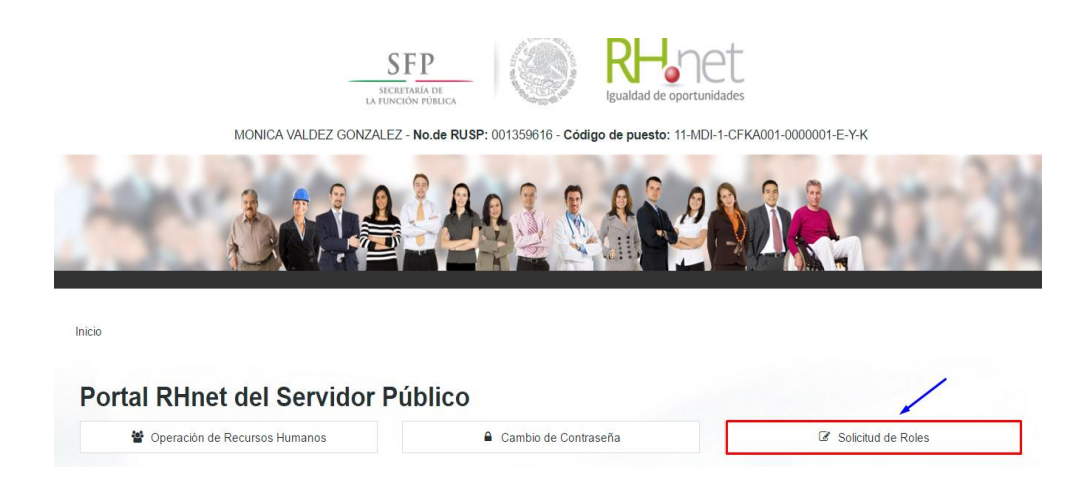

Dar clic en la opción "Administración de solicitudes pendientes".

|                                  | S<br>LA FI          | SFP<br>ECRETARÍA DE<br>UNCIÓN PÚBLICA |                         | RH-<br>Igualdad de oportu | et                            |       |
|----------------------------------|---------------------|---------------------------------------|-------------------------|---------------------------|-------------------------------|-------|
| MC                               | ONICA VALDEZ GONZAL | EZ - No.de RUSP:                      | 001359616 - <b>Códi</b> | go de puesto: 11-Mi       | DI-1-CFKA001-0000001-E-'      | Y-K   |
|                                  |                     |                                       |                         |                           |                               | 41    |
| nicio<br>Opciones oficial mayor. |                     |                                       |                         |                           | /                             |       |
|                                  | ⊘ Asignaci          | ón sin solicitud.                     |                         | Administración de         | solicitudes pendientes        |       |
| ØS                               | olicitud de alta.   | A Solicit                             | udes pendientes.        | C                         | Roles actuales y solicitud de | baja. |

A continuación aparecerán todas las solicitudes existentes con los datos del servidor público y de los roles que haya solicitado; para autorizarlos o cancelarlos se debe dar clic en el check de Aceptar o Cancelar y después dar clic en "**Guardar**".

| ? Roles actuales y        | solicitud de baja. |                  |                        |                                                      |           |                       |          |        |
|---------------------------|--------------------|------------------|------------------------|------------------------------------------------------|-----------|-----------------------|----------|--------|
|                           |                    | 🗷 Aceptar Todo   |                        | ⊘ Cancelar Todo                                      | 🍠 Limpiar | Todo                  |          |        |
| Nombre del<br>Solicitante | Curp               | • Usuario •      | Motivo de<br>Solicitud | Role solicitado                                      | Aceptar   | Cancelar <sup>0</sup> | •        |        |
| PEREZ DIAZ<br>DSWALDO     | PXDO771025HDFRZS   | 07 PEDX771025AR1 | DAR DE ALTA            | Autorizacion de PIC                                  | 0         | ٥                     |          |        |
| PEREZ DIAZ<br>DSWALDO     | PXDO771025HDFRZS   | 07 PEDX771025AR1 | DAR DE ALTA            | Director General de RH (Evaluación<br>del Desempeño) | ۲         | 0                     |          |        |
| PEREZ DIAZ<br>DSWALDO     | PXDO771025HDFRZS   | 07 PEDX771025AR1 | DAR DE ALTA            | Operador de Capacidades                              | 0         |                       |          |        |
| PEREZ DIAZ<br>DSWALDO     | PXDO771025HDFRZS   | 07 PEDX771025AR1 | DAR DE ALTA            | Operador de Desarrollo Profesional                   | ٥         | 0                     |          | alassi |
| PEREZ DIAZ<br>DSWALDO     | PXDO771025HDFRZS   | 07 PEDX771025AR1 | DAR DE ALTA            | Operador de Evaluación del<br>Desempeño              | 0         | 0                     | -        | Ro     |
| PEREZ DIAZ<br>OSWALDO     | PXDO771025HDFRZS   | 07 PEDX771025AR1 | DAR DE ALTA            | Operador de Ingreso                                  | ۲         | 0                     |          |        |
| PEREZ DIAZ<br>DSWALDO     | PXDO771025HDFRZS   | 07 PEDX771025AR1 | DAR DE ALTA            | Operador de Planeación Todo el<br>Sector             | ٢         | ٥                     |          |        |
| PEREZ DIAZ<br>OSWALDO     | PXDO771025HDFRZS   | 07 PEDX771025AR1 | DAR DE ALTA            | Operador de Planeación Órganos<br>Desconcentrados    | 0         | ٥                     |          |        |
| PEREZ DIAZ                | PXDO771025HDFRZS   | 07 PEDX771025AR1 | DAR DE ALTA            | Operador de Separación                               | ۲         | 0                     |          |        |
| PEREZ DIAZ                | PXDO771025HDFRZS   | 07 PEDX771025AR1 | DAR DE ALTA            | Operador de la Capacitación PAC<br>y Administrador   | 0         | 0                     |          |        |
|                           |                    |                  |                        | Anterior                                             | 1 2       | Siguiente             | <b>.</b> |        |

### D) REPORTE DE USUARIOS CON ROLES VIGENTES

Con la finalidad de contar con un padrón de usuarios vigentes que se encuentran operando el Sistema RHnet, así como reforzar la protección de riesgo que pueda sufrir la información del Sistema, se encuentra a su disposición el reporte de los operadores vigentes.

Para visualizar los reportes, deberá ingresar a RHnet y dar clic en "Solicitud de roles".

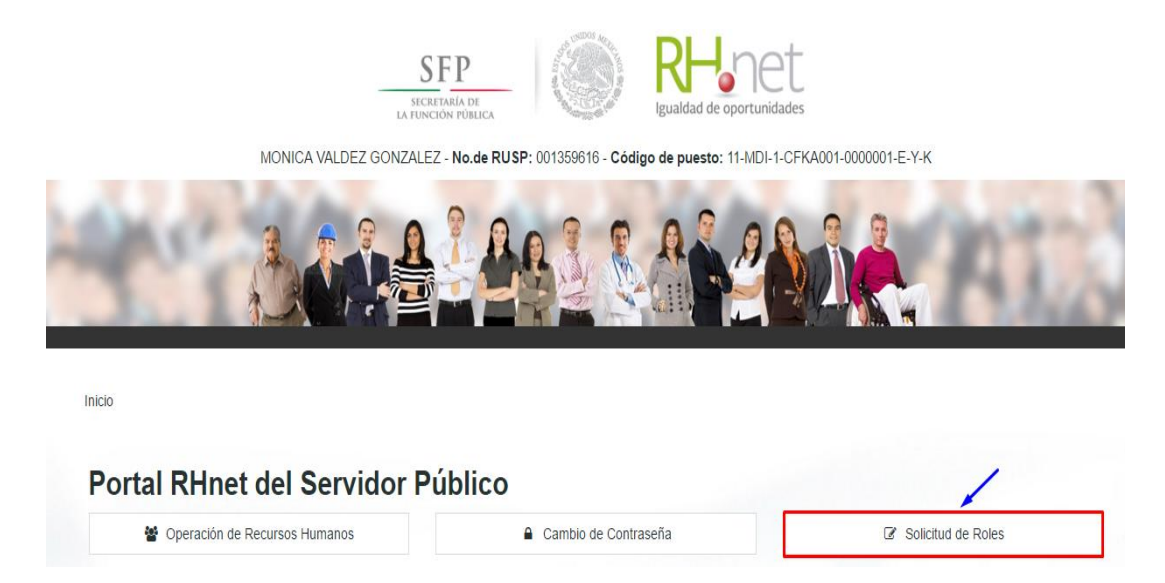

Inicio

Después deberá seleccionar alguna opción de las que se muestran en la pantalla siguiente:

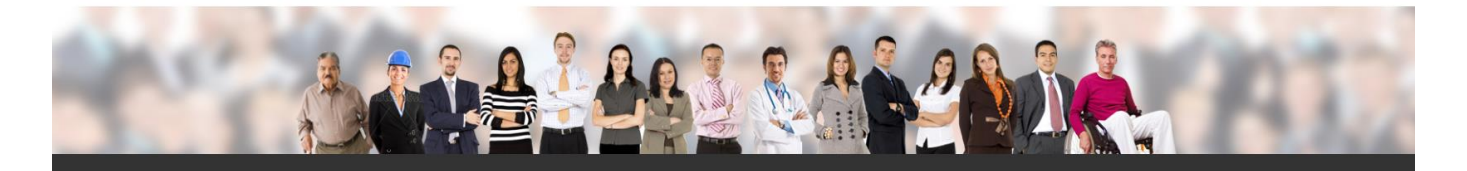

|              | ón sin solicitud.   | i≣ A | dministración de solicitudes pendientes |
|--------------|---------------------|------|-----------------------------------------|
| 🖺 Generar Re | porte roles activos |      | ▼ Reporte roles activos con filto       |